## LINE によるオンライン面接の始め方

## ① LINE「氏名の設定」

LINE で名前が確認できるように設定:LINE ホーム画面→ホーム画面にし、@マークからプロフ ィールをタッチ→「名前」もしくは「ステータスメッセージ」に氏名が分かるように入力する

## ② LINE「友だち追加」

LINE に友だち追加する:LINE ホーム画面→友だち追加マークをタッチ→《QR コード》をタ ッチ→健康保健課の QR コードにカメラを合わせる→健康保健課のアカウントが表示できたら 《追加》をタッチ

## ③ 健康保健課よりオンライン面接

健康保健課よりビデオ通話がかかってきたら≪応答≫をタッチしてオンライン面接(ビデオ通話) 開始

<注意点>

・個人情報管理のため、LINE では文面のやりとりは行いませんので、ご了承ください。

・オンライン面接の前には、日時の調整を行わせていただきます。突然、通知がされることはありません。

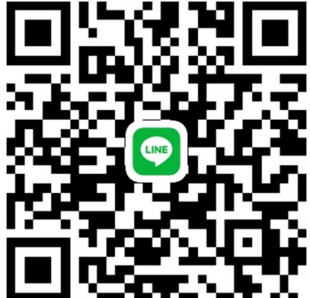

東御市健康保健課 LINE の QR コード

お問い合わせ先 健康保健課 保健係 〒389-0502 東御市鞍掛 197 TEL : 0268-64-8882(直通) FAX : 0268-64-8880 e-mail: kenko-hoken@city.tomi.nagano.jp